## \*\*\*如何將 Outlook 通訊錄中的資料套在標籤上\*\*\*

(視 WORD/OUTLOOK 版本不同,方法有異)

#Microsoft WORD 2003 版本 - 可直接合併列印 outlook 通訊錄, 但需先作好"標籤設定" 1>在 WORD 中,按功能列中的"檔案(F)/開新檔案(空白文件) 2>工具(T)\信件與郵件(E)\合併列印 (a)選取文件類型:核選⊙標籤, (b)按下一步,開始文件…) 3>(a)選取開始文件: 核選: ○變更文件版面配置 (b)變更文件版面配置 <按>標籤選項---當出現"標籤選項"對話框,請選:鐳射與噴墨式(L) 標籤編號(U)一請選擇已設定好之標籤規格,而後按確定 [若尚未設定規格,請見"自訂規格/合併列印"方法(見網站 FAQ-問題與解答)] (c)見下方:[步驟 2/6]---<按>下一步"選擇收件者" 4>核選⊙從 outlook 連絡人選取→<按>選擇連絡人資料夾→連絡人→確定 當出現"合併列印收件者"對話框,請選好欲列印的收件者後,按→確定 見下方:[步驟 3/6] →下一步:安排標籤 5>(a)按 其他項目,當出現插入合併欄位對話框,請選擇所需欄位,並按插入,選完後,按關閉. (文件中左上角之儲存格,可善用 Enter 鍵以移動欲顯現之攔位位置) (b)複製標籤項下,按**更新所有標籤** (c)步驟 4/6 項下,按預覽標籤 6>步驟 5/6 項下,按下一步:完成合併

7>合併項下,按列印 (或先存檔後再列印)

<mark>Outlook 2000/2002 版本---</mark>#WORD 非 2003 版本

## 前題:用戶端須有 Microsoft Excel/Access/dBase…等程式

1>在 Outlook 中,按功能列中的"檔案(F)/匯入及匯出(T)/匯出至檔案",按下一步

2>當出現" 要建立的檔案類型"標籤時,請選:Microsoft Excel 或 Microsoft Access 或其他….

(視用戶端具備的軟體而選擇),按下一步

3>請點選"連絡人"按下一步

4><u>另存匯出檔案</u>:請選擇儲存位置,並**賦予檔名**,

(作合併列印時,請用此檔)而後按: 下一步

5>請按右方:對應自訂欄位,以選擇所需的欄位.

(若需求欄位不多時,請先在右下方選擇:清除對應,以清除"預設的欄位",續再從左方拖曳所需欄位 至右方處)按確定後,續按完成.

6>最後請利用"自訂規格/合併列印"方法(見網站 FAQ-問題與解答),執行標籤列印.

#Outlook Express 6 版本

## 前題:用戶端須有 Microsoft Excel 程式

1> 在 Outlook 中,按功能列中的"檔案(F)/匯出(E)/通訊錄(A)"

- 2> 當出現"<u>通訊錄匯出工具</u>",請點選:<u>文字檔案(逗點分隔)</u>,隨後按右方: <u>匯出(E)</u>
- 3> 當出現" CSV 匯出"標籤,請在另存匯出的檔案(S):處,輸入欲儲存的位置及檔名,而後按:下一步(N)

## 4>請選擇要匯出的欄位,選完後按:完成,確定,關閉

- 5> 跳出 Outlook Express,在<u>我的電腦</u>中,找出該檔並開啟(用 Excel 開啟).開啟後,請另存新檔;並在<u>檔案類</u> 型(T):中選擇: Microsoft Excel 4.0 工作表,並輸入檔名,該檔即為 Excel 檔.(作合併列印時,請用此檔)
- 6> 最後請利用"自訂規格/合併列印"方法(見網站 FAQ-問題與解答),執行標籤列印.